## ログ①

取引画面上部の【その他情報】メニューから、ログ画面を表示することができます。 ログ画面では、ログイン日時と、ログイン後の発注操作の記録を確認することができます。

| ログ画面の表示方法①                                                                                                    |                                                                                                    |                                                                                     |                                                                  |                       |
|----------------------------------------------------------------------------------------------------|----------------------------------------------------------------------------------------------------|-------------------------------------------------------------------------------------|------------------------------------------------------------------|-----------------------|
|                                                                                                    | ;                                                                                                    | 拡大                                                                                  |                                                                  |                       |
|                                                                                                    |                                                                                                    | ■<br>正 岡三アクティブFX                                                                    | /                                                                |                       |
|                                                                                                    | - 🗆 X                                                                                                    | 岡三アクティブ FX                                                                          |                                                                  |                       |
| 図三アクライブドX         サポートウーとス演算         サポートウーとス演算         オポル正明金         サポートウーとス演算         オポル正明金         サポートウーとス演算         オポル正明金         サポートウーとス演算         オポル正明金         サポートウーとス演算         オポル正明金         サポートウーとス演算         オポル正明金         サポートウーとス演算         オポル正明金         サポートウーとス演算         オポル正明金         サポートウーとス演算         オポル正明金         サポートウーとス演算         オポルロ・シンクト         オポルロ・シンクト         オポルロ・シンク         オポルロ・シンク         オポルロ・シンク         オポルロ・シンク         オポルロ・シンク         オポルロ・シンク         オポルロ・シンク         オポルロ・シンク         オポルロ・シンク         オポルロ・シンク         オポルロ・シンク         オポルロ・シンク         オポルロ・シンク <t< th=""><th>なてユアル Q&amp;A 設定 お知らせ ロクアウト<br/>評価供益 有効比率<br/>5,364 118,529.68%</th><th><sup>預託証拠金</sup><br/>11,847,604</th><th>有効証拠金 必<br/>11,852,968 10</th><th>要証拠金<br/>D,000</th></t<> | なてユアル Q&A 設定 お知らせ ロクアウト<br>評価供益 有効比率<br>5,364 118,529.68%                                                                                                    | <sup>預託証拠金</sup><br>11,847,604                                                      | 有効証拠金 必<br>11,852,968 10                                         | 要証拠金<br>D,000         |
|                                                                                                    |                                                                                                    |                                                                                     |                                                                  | '                     |
| izt       izt                                                                                                    | Pt+-h(USD/)Pt 60//2E 60//04.)         F///2         F//2           th(USD/)Pt 60//2E 60//04.)         F//2         F/           th(USD/)Pt 60//2E 00//04.)         F//2         F/           tbusdown 60//2E 00//04.)         F//2         F/           tbusdown 60//2E 00//04.)         F//2         F/           tbusdown 60//2E 00//04.)         F//2         F/           tbusdown 60//2E 00//04.)         F//2         F/           tbusdown 60//2E 00//04.)         F//2         F/           tbusdown 60//2E 00//04.)         F//2         F//2           tbusdown 60//2E 00//04.)         F//2         F//2           tbusdown 60//2E 00//04.)         F//2         F//2           tbusdown 60//2E 00//2E 0 | <ul> <li>注文 V レート V チャート</li> <li>①取引画面上部の<br/>クリックします。</li> <li>びろうします。</li> </ul> | 、 <sub>取引情報</sub> 、 <sub>損益履歴</sub> 、<br>【その他情報】メニュー<br>10,000   | その他情報 ~<br>- <b>を</b> |
| Lot家 1Lot ○ <sup>11</sup> 2 <sup>*</sup> <sub>2<sup>*</sup> Lot家 1Lot ○ <sup>11</sup>2<sup>*</sup><sub>2<sup>*</sup></sub> Lot家 1Lot ○ <sup>11</sup>2<sup>*</sup><sub>2<sup>*</sup></sub> Lot家 1Lot ○ <sup>11</sup>2<sup>*</sup><sub>2<sup>*</sup></sub> ↓     + 注文一覧 全球球(目 本 · · · ×     金球球(目 本 · · · ×     金球球(目 本 · · · ×     金球球(目 本 · · · ×     金球球(目 本 · · · ×     金球球(日 本 · · · ×     金球球(日 本 · · · ×     金球球(日 本 · · · ×     金球球(日 本 · · · ×     金球球(日 本 · · · ×     金球球(日 本 · · · · ×     金球球(日 本 · · · · ×     金球球(日 本 · · · · · ×     金球球(日 本 · · · · · · ×     金球球(日 本 · · · · · · · · · · · · · · · · ×     金球球(日 本 · · · · · · · · · · · · · · · · · · </sub>                                                                                                    | ■ EuR/PY 059/E D->7 EID > Å         Q         Q         Q           MOD-Em:         ■ MR4(5) 120 300         ■ MR2(20) 128 906         MR2(20) 128 906           MEDITICO         0000         11/25         18:00         1100000           MEDITICO         0000         11/25         18:00         1100000           MEDITICO         0000         11/25         18:00         1100000           120 (2011)         100000         125:000         125:000         125:000                                                                                                    | 取引情報 > 損益履歴                                                                         | * その他情報 * 入出金                                                    | ~                     |
|                                                                                                    | #1 2002/11/25 17 00:00 地域 120406 単連 120 500 単連 120 570<br>中                                                                                                    | EUR/JPY ~                                                                           | <ul> <li>新規画面の追加</li> <li>アラート コメント ログ</li> <li>画面を聞く</li> </ul> |                       |
|                                                                                                    | 110000<br>2017/11/23 15 00 00 均理 1 12399 単位 1 12404 前)<br>#1 2021/11/25 17:00 00 均理 1 12170 単位 1 12261 安徽 1 12194                                                                                                    | BID ASK                                                                             | 報告書ダウンロード                                                        | 3K                    |

②【ログ】をクリックします。

## Copyright(c) Okasan Securities Co., Ltd. All Rights Reserved.

ログ2

| ログ画面の表示             | 方法②           |                     |                  |                                                                                 |
|---------------------|---------------|---------------------|------------------|---------------------------------------------------------------------------------|
| + ログ                |               | * 👓                 |                  | ー覧のフォントサイスを小・中<br>選択して変更することができま<br>「ログのエクスポート」では、<br>ログファイルを外部に<br>出れすることができます |
| 過去ログ:2021/11/16     |               |                     | ·                |                                                                                 |
| 日時                  | カテゴリ<br>ロソイ ノ | 詳細                  | 状態・結果            | - 一覧のフォントサイズ: ○小 🧿中 ○                                                           |
| 2021/11/22 17:45:03 | ワンクリック決済      | AUD/JPY 売 1Lot 2132 | 82.8077          |                                                                                 |
| 2021/11/22 17:45:01 | ワンクリック決済      | EUR/JPY 買 1Lot 2132 | 128.687          | フンプレート保存・適用 ログのエクスポート                                                           |
| 2021/11/22 17:44:59 | ワンクリック決済      | USD/JPY 買 1Lot 2132 | 114.193          |                                                                                 |
| 2021/11/22 17:44:56 | ワンクリック決済      | USD/JPY 買 1Lot 2132 | 114.145          | キニオスロガは「リマルクノル                                                                  |
| .021/11/22 17:44:47 | 新規注文(成行)      | AUD/JPY 売 1Lot 両建なし | 82.8077          | る示9るロクは「リアルタイム」<br>過去5日分(ログインのあった                                               |
| 2021/11/22 17:44:38 | 新規注文(成行)      | EUR/JPY 買 1Lot 両建なし | 128.709          | 中から日付を指定して表示する                                                                  |
| 2021/11/22 17:44:32 | 新規注文(成行)      | USD/JPY 買 1Lot 両建なし | 114.155          | 表示するログ: リアルタイム                                                                  |
|                     |               |                     | ▶ <sup>x</sup> - | 2021/11/16     2021/11/1     2021/10/18     2021/10/18                          |

条件のクリア

③【ログ】画面が表示されました。
 ログインした日時と、ログイン後の発注操作の記録
 (発注した日時と注文内容、結果など) が表示されます。

※発注操作の記録は自動で更新されます。

Copyright(c) Okasan Securities Co.,Ltd. All Rights Reserved.